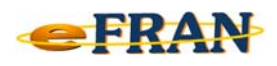

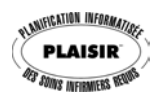

## Petit rappel ou Astuce du mois Décembre 2008

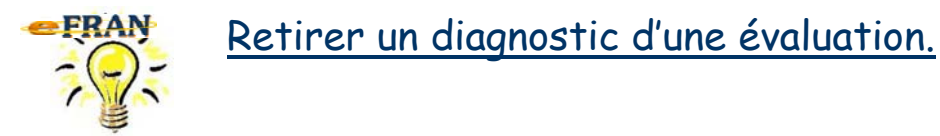

Il y a deux méthodes pour retirer un diagnostic de la section « F. Diagnostics - Problèmes » du profil bio-psycho-social d'une évaluation.

Après avoir sélectionné le diagnostic ou le problème à supprimer de la zone « Diagnostics <u>en ordre d'importance</u> » (partie gauche de l'écran de la section « F »), il suffit de,

Première méthode :

- ⇒ garder le pointeur de la souris sur le diagnostic déjà sélectionné et cliquer sur le bouton droit de la souris pour ouvrir le menu contextuel;
- ⇒ sélectionner la commande « Supprimer » du menu contextuel.

Deuxième méthode :

⇒ appuyer sur la touche « Suppr / Delete » du clavier.

**Référence** : rubrique « Écran – **Profil bio-psycho-social** », sous-rubrique « **Compléter le profil bio-psycho-social** », suivi de « **Sections du profil bio-psycho-social** » et finalement « F – **Diagnostics** – **Problèmes** » de l'aide en ligne.

Bonne utilisation du eFRAN et Joyeuses Fêtes !

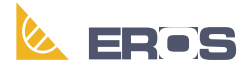

Équipe de Recherche Opérationnelle en Santé